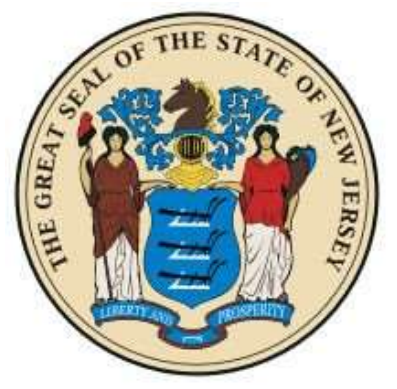

# New Jersey

## **Motor Vehicle**

# Commission

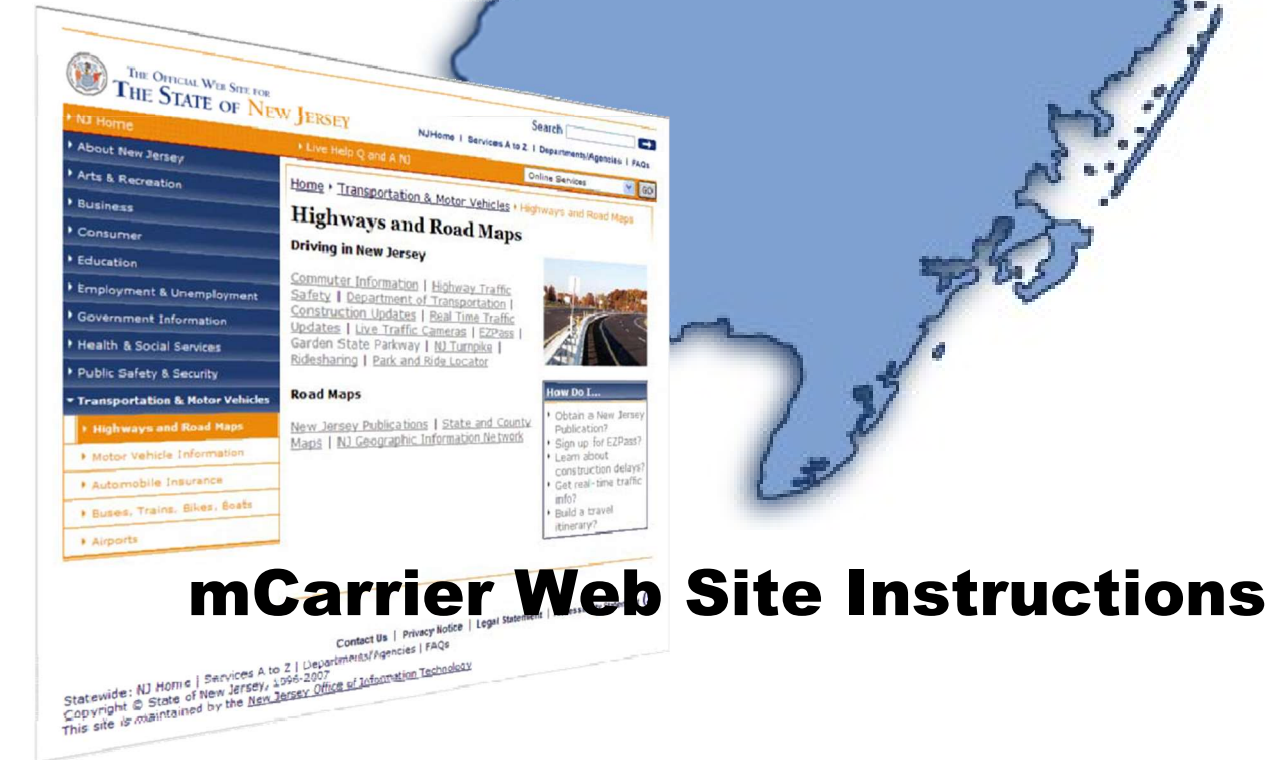

## Table of Contents

| Getting Started with mCarrier                                       |    |
|---------------------------------------------------------------------|----|
| These IRP Functions Are Available to Web User                       |    |
| Processing an IRP Fleet Renewal                                     | 7  |
| Processing the Renewal                                              | 7  |
| Update Account Contact Information                                  | 9  |
| Renew Fleet Information                                             | 10 |
| Update Jurisdiction Mileage                                         | 11 |
| Weight Group Selection                                              | 12 |
| Process Vehicle Information                                         | 13 |
| Generating an Invoice with the IRP Billing Screen                   | 13 |
| Recording Payments and Issuing Temporary Vehicle Registration (TVR) | 15 |
| Processing IRP Supplements                                          | 19 |
| Processing a Supplement with the Supplement Menu                    | 19 |
| IFTA Functions Available to Web User                                |    |
| IFTA Quarterly Tax Returns                                          |    |
| Purchase Additional Decals                                          |    |
| Continue a previously started IFTA Quarterly Tax Return             | 25 |

# Getting Started with mCarrier

### Creating your mCarrier Profile.

**STEP 1**: To create a username and password, navigate to the IFTA or IRP login screen and select "New User."

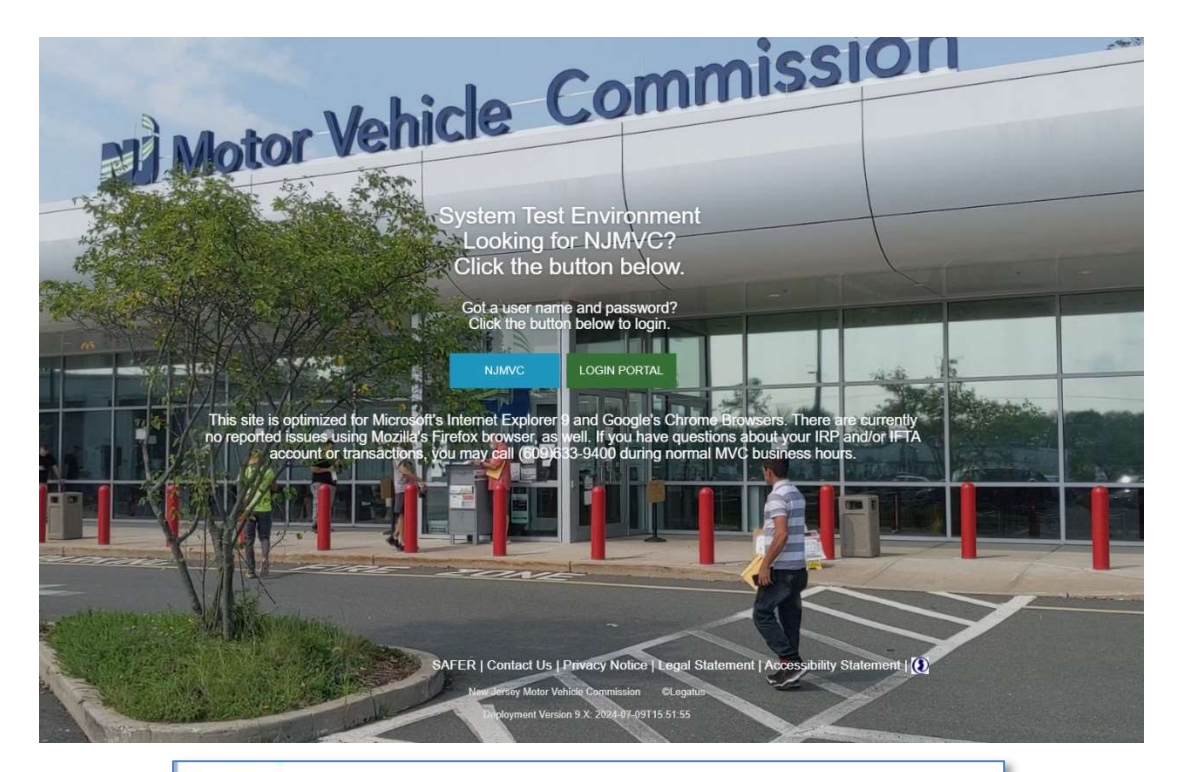

| NJMVC Secure Login<br>Username<br>MVC UserID or Email<br>Password        | <b>N</b>   | ew Jersey Motor Carrier System |
|--------------------------------------------------------------------------|------------|--------------------------------|
| Username<br>MVC UserID or Email<br>Password<br>LOGIN<br>Forgot Password? |            | NJMVC Secure Login             |
| MVC UserID or Email Password LOGIN Forgot Password?                      | Username   |                                |
| Password<br>LOGIN<br>Forgot Password?                                    | MVC UserID | or Email                       |
| LOGIN<br>Forgot Password?                                                | Password   |                                |
| Forgot Password?                                                         |            | LOGIN                          |
|                                                                          |            | Forgot Password?               |
| New User?                                                                |            | New User?                      |

**STEP 2**: Complete the registration form and submit your information.

| Security Question 1*    | Registration Page ×                      |
|-------------------------|------------------------------------------|
| V<br>Casurity Annung 48 | User Name*                               |
| Security Answer 1       | First Name*                              |
| Security Question 2*    | Middle Name                              |
| ~                       | Last Name*                               |
| Security Answer 2*      | User ID*                                 |
| Security Question 3*    | Password*                                |
| v                       | Re-enter Password*                       |
| Security Answer 3*      | Email Address*                           |
|                         | Phone Number*                            |
| NEXT                    | Customer Number (required for customers) |
|                         | PIN                                      |

Note: Shown side-by-side for illustrative purposes only

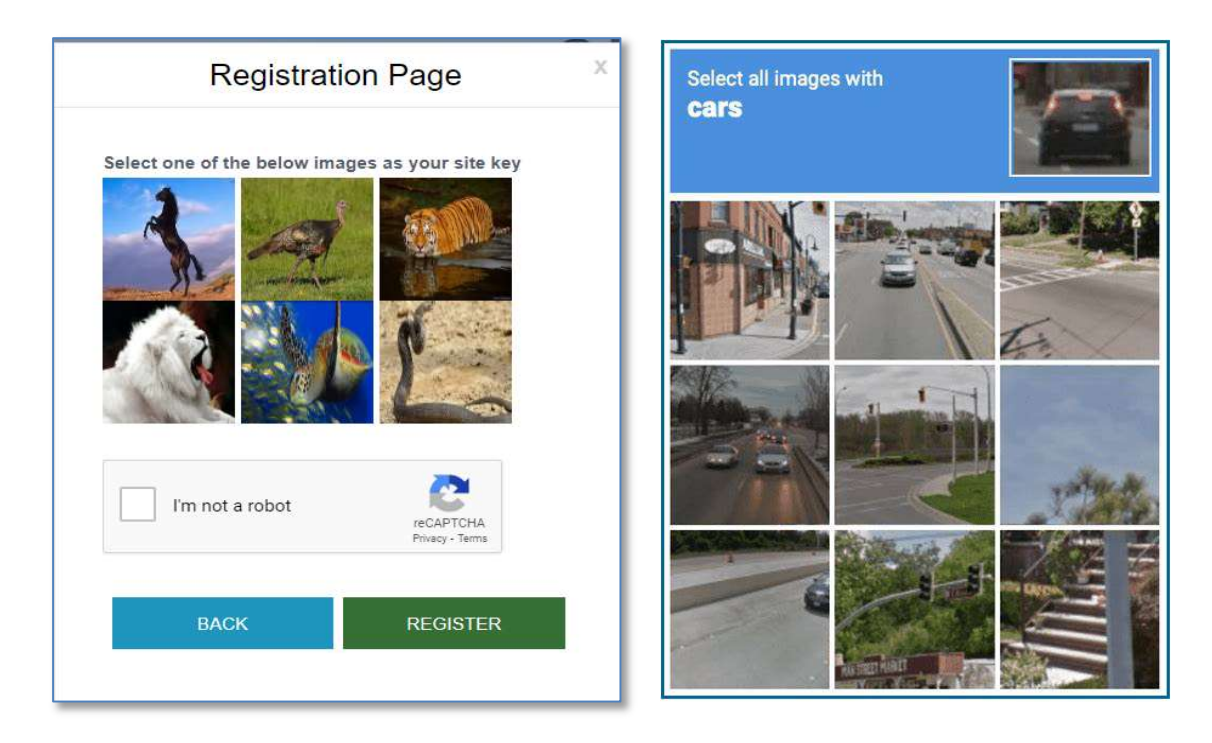

In this step the application user performs a security check, known as a "robot" challenge, to help avert automated scripts and programs from using the system.

MCS will receive an email notification to grant access to the system. Upon your account's approval, an email will be sent to the customer that looks like the below image. Customers can select "Add Process Agent." Provide the TIN or SSN and select the consultant to grant them access if they choose to. Use "Deactivate Agent" to remove their access.

| INFORMATION: Access Granted                                   |  |
|---------------------------------------------------------------|--|
| emailservices@mvc.state.nj.us<br>To johndoe@johndoe.com<br>Cc |  |
| From NJMVC                                                    |  |
| Access granted to a user associated with this email address.  |  |
| This is an automated notice. Please do not reply.             |  |
| If you have questions, contact                                |  |
| Motor Carrier Services (609) 633-9400.                        |  |
|                                                               |  |
|                                                               |  |
| New Jersey Motor Vehicle Commission                           |  |
|                                                               |  |
|                                                               |  |

## IF YOU HAVE QUESTIONS PLEASE CALL (609) 633-9400.

When the user has successfully logged in, the mCarrier Common Customer Profile (Figure 1-2) appears.

| THE OFFICIAL WAR STREFT FOR<br>THE STATE OF NEW JERSEY                                                                                    |                                                                                                    |
|----------------------------------------------------------------------------------------------------|----------------------------------------------------------------------------------------------------|
| HOME COMMON CUSTOMER IRP INQUIRY IFTA                                                                                                    | IFTA INQUIRY PAYMENT GUIDE LOGOUT                                                                                                 |
|                                                                                                    |                                                                                                    |
|                                                                                                    | USDOT No:                                                                                                    |
|                                                                                                    |                                                                                                    |
| Lusionei                                                                                                    | Statement                                                                                                    |
|                                                                                                    |                                                                                                    |
| Click on transaction below for IRP Activity:                                                                                              | Click on transaction below for IFTA Activity:                                                                                     |
| > Renewal                                                                                                    | > Annual IFTA License Renewal Payment                                                                                             |
| > Replace Plate/Tow Truck Sticker Information                                                                                             | > Additional Decals                                                                                                    |
| > Cab Card Correction                                                                                                    | > Quarterly Tax Return                                                                                                    |
| > Add Jurisdiction                                                                                                    | > Quarterly Tax Return Upload                                                                                                    |
| > Duplicate Cab Card                                                                                                    | > Payment                                                                                                    |
| <ul> <li>Continue an ommission transaction (supplement Continuance)</li> <li>Clicks a transaction below (a Damasacti Activity)</li> </ul> | Continue an ommission (supplement Continuance)     Clober a Unitation (supplement Continuance)                                    |
| Circk on transaction below for Payment Activity:                                                                                          | Circk on Maintain your Process agent:                                                                                             |
| > Payment                                                                                                    | A due Process ageni<br>Click on transaction below for IPP Guida:                                                                  |
| Circk on type or report needed below:                                                                                                    |                                                                                                    |
| > Reprint Cab Card                                                                                                    | > GUIDE                                                                                                    |
| Reprint Temporary Vehicle Registration                                                                                                    | The Guide will give you a step by step instructions on how to use the IRP Web Site.                                               |
| > Reprint Renewal Notice                                                                                                    | If vehicles need to be changed, added, or not renewed, or if you have address or name changes, please contact the NJMVC IKP Unit. |
|                                                                                                    |                                                                                                    |
| SAEER : Contract Lio : Britisma Violano I I o                                                                                             |                                                                                                    |
| SAPER   CUITAL OS   FINALY NUICE   LE                                                                                                    | gai otatement   Aucessioniny otatement                                                                                            |
|                                                                                                    | Belayment Vertice 9, X: 2024-10-03714:48:23                                                                                       |
|                                                                                                    |                                                                                                    |
|                                                                                                    |                                                                                                    |
|                                                                                                    |                                                                                                    |
|                                                                                                    |                                                                                                    |
|                                                                                                    |                                                                                                    |
|                                                                                                    |                                                                                                    |
|                                                                                                    |                                                                                                    |
|                                                                                                    |                                                                                                    |
|                                                                                                    |                                                                                                    |
|                                                                                                    |                                                                                                    |
|                                                                                                    |                                                                                                    |
|                                                                                                    |                                                                                                    |
|                                                                                                    |                                                                                                    |

Figure 1-2. mCarrier Common Customer Profile

To log out of the mCarrier application, select Logout from the horizontal menu (Figure 1-2). The User Login screen again appears.

### These IRP Functions Are Available to Web User

- Renew Fleet
- Replace Plate/Tow Truck Sticker Information
- Cab Card Correction
- Duplicate Cab Card
- Payment
- Reprint Cab Card
- Reprint Invoice
- Reprint Temporary Vehicle Registration
- Reprint Renewal Notice

### **NOTE: When processing the renewal** – The following sections emphasize "Renew Fleet" because that is the most common function needed by web users.

# Processing an IRP Fleet Renewal

### Processing the Renewal

- **NOTE: When processing the renewal** The Supplement Continuance feature allows users to stop at any point during a supplement transaction without canceling the transaction and having to start all over at later time. Using the supplement continuance feature, the user may quickly access unfinished supplement transaction at the point where the last work was completed and resume processing.
- 1 Select Customer Activity from the Common Customer Profile (Figure 2-1).

| Section of Constone   | er Profile Legal Name: SAMPL                 | E TRUCKING                       |                      |                      | USDOT: 1              | 999111111 |
|-----------------------|----------------------------------------------|----------------------------------|----------------------|----------------------|-----------------------|-----------|
|                       |                                              |                                  |                      |                      | Customer ID: •        | 43326     |
| Customer Profile      |                                              |                                  |                      |                      |                       |           |
| Customer Activity     |                                              |                                  |                      |                      |                       |           |
| Customer Address List | Click on CUIDE located above on the horizon  | ntal har for sten hy sten instru | uctions on how to us | e the TOD Web Site   |                       |           |
| Customer Contact List | If you have questions please call (609) 633  | - 9399                           | iccions on now to as | e ule ikr web site   | *                     |           |
|                       | If yehicles need to be changed added or n    | of renewed, or if you have add   | tress or name chan   | nes please contac    | the NIMVE TRP Unit    |           |
|                       | in venicies need to be changed, added, or in | ocremence, or in you nave ad     | iress of nume chain  | gest preuse concae   | cule isine nu sine    |           |
|                       | Customer Status: ACTIVE                      |                                  |                      | IRP Account No:      | 45104                 |           |
|                       | USDOT: 999111111                             |                                  |                      | TIN:                 | 999999999 - FEIN      |           |
|                       | Legal Name: SAMPLE TRUC                      | CKING                            |                      | DBA Name:            |                       |           |
|                       | Create User: JOANNA                          |                                  |                      | Create Timestamp:    | 01/15/2009 14:21:43 P | М         |
|                       | Last Update User: JOANNA                     |                                  | Las                  | t Update Timestamp:  | 01/15/2009 14:21:43 P | м         |
|                       | PIN: 284295                                  |                                  | N                    | ICS 150 Last Update: |                       |           |
|                       | Business Location (IRP)                      |                                  |                      |                      |                       |           |
|                       | Address                                      | City                             | State                | Zip Code             | County                | Count     |
|                       | 225 EAST STATE STREET                        | TRENTON                          | NJ                   | 08628                | 021                   | USA       |

Figure 2-1. Common Customer Profile – Customer Activity selection

2 Select IRP Fleet (click on the Fleet No blue line) from the Common Customer Activity Information (Figure 2-2).

| MMON CUSTOMER        | IRP                           | INQUIRY           | PAYMENT                              | GUIDE                        | LOGOUT                                            |                                          |                                                               |                 |
|----------------------|-------------------------------|-------------------|--------------------------------------|------------------------------|---------------------------------------------------|------------------------------------------|---------------------------------------------------------------|-----------------|
| ommon Custor         | mer Activity In               | formation         | Legal Name                           | SAMPLE TRUCKING              | 3                                                 |                                          | USDOT: 999111:                                                | 111             |
|                      |                               |                   |                                      |                              |                                                   |                                          | Customer ID: 43326                                            |                 |
| ustomer Profile      |                               |                   |                                      |                              |                                                   |                                          |                                                               |                 |
| ustomer Activity     |                               | Customer Status:  | ACTIVE                               |                              | MC                                                | 6 150 Last Update:                       |                                                               |                 |
| istomer Address List |                               | Create User:      | JOANNA                               |                              |                                                   | Create Timestamp: 01,                    | 15/2009 14:21:43 PM                                           |                 |
| ustomer Contact List |                               | Last Update User: | JOANNA                               |                              | Last L                                            | pdate Timestamp: 01;                     | 15/2009 14:21:43 PM                                           |                 |
|                      | IRP                           |                   |                                      |                              |                                                   |                                          |                                                               |                 |
|                      | Account No:                   | 45104             |                                      |                              |                                                   |                                          |                                                               |                 |
|                      | 1                             |                   |                                      |                              |                                                   |                                          |                                                               |                 |
|                      | Fleet Inform                  | nation            |                                      |                              |                                                   |                                          |                                                               |                 |
|                      | Fleet Inform<br>Fleet No      | nation<br>Effe    | ctive Date                           | E                            | xpiration Date                                    | Status                                   | Status Date                                                   |                 |
|                      | Fleet Inform<br>Fleet No      | nation Effe       | ctive Date                           | E                            | xpiration Date                                    | Status                                   | Status Date                                                   |                 |
|                      | Fleet Inform<br>Fleet No      | Effe              | ctive Date<br>15/2009                | E                            | xpiration Date<br>/31/2010                        | Status<br>ACTIVE                         | Status Date 01/15/2009 Notice   Legal Statement   Acces       | sibility Stater |
|                      | Fleet Inform<br>Fleet No      | Effe              | ctive Date<br>15/2009<br>New         | E 1                          | xpiration Date<br>/31/2010<br>le Commission @CACI | Status<br>ACTIVE<br>Contact Us   Privacy | Status Date 01/15/2009 Notice   Legal Statement   Acces       | sibility Statem |
|                      | Fleet Inform                  | nation<br>Effe    | c <b>tive Date</b><br>(5/2009<br>New | E<br>1<br>Jersey Motor Vehid | xpiration Date<br>/31/2010<br>le Commission @CACI | Status<br>ACTIVE                         | Status Date<br>01/15/2009<br>Noblee   Legal Statement   Acces | sibility Statem |
|                      | Fleet Inform                  | Effe              | c <b>tive Date</b><br>15/2009<br>New | E<br>1<br>Jersey Motor Vehid | xpiration Date                                    | Contact Us   Privacy                     | Status Date<br>01/15/2009<br>Notice   Legal Statement   Acces | sibility Statem |
|                      | Fleet Inform<br>Fleet No<br>1 | nation<br>Effe    | c <b>tive Date</b><br>(5/2009<br>New | E 1                          | xpiration Date<br>/31/2010<br>le Commission @CACI | Contact Us   Privacy                     | Status Date                                                   | sibility Statem |

Figure 2-2. Common Customer Activity Information – IRP Fleet selection

**3** Select Renewal from the IRP Main Menu (Figure 2-3).

| THE STATE O            | F New JE | RSEY                         |             |                      |                     |                        |                               |                        |
|------------------------|----------|------------------------------|-------------|----------------------|---------------------|------------------------|-------------------------------|------------------------|
| IRP Main Menu          | IRP      | INQUIRY<br>Account No: 45104 | PAYMENT     | GUIDE                | LOGOUT              |                        |                               |                        |
|                        |          |                              |             |                      |                     |                        |                               |                        |
| Reneval<br>Supplement  | _        |                              |             |                      |                     |                        |                               |                        |
| Supplement Continuance |          |                              | Search Carr | ier Renewal Inform   | ation               |                        |                               |                        |
|                        |          |                              |             |                      |                     |                        |                               |                        |
|                        |          |                              |             |                      | and                 |                        |                               |                        |
|                        |          |                              |             |                      | Fleet: 1            |                        |                               |                        |
|                        |          |                              |             | Expiratio            | on MM/YR: 01 2010   |                        |                               |                        |
|                        |          |                              |             |                      | Submit Refres       | h Help                 |                               |                        |
|                        |          |                              |             |                      |                     |                        |                               |                        |
|                        |          |                              |             |                      |                     |                        |                               |                        |
|                        |          |                              |             |                      |                     | Contact Us   Privacy N | otice   Legal Statement   Aco | essibility Statement I |
|                        |          |                              | Ne          | w Jersey Motor Vehic | de Commission @CACI | and a low and a        |                               |                        |
|                        |          |                              |             |                      |                     |                        |                               |                        |
|                        |          |                              |             |                      |                     |                        |                               |                        |
|                        |          |                              |             |                      |                     |                        |                               |                        |
|                        |          |                              |             |                      |                     |                        |                               |                        |

Figure 2-3. IRP Main Menu – Renewal selection

4 Click SUBMIT. The Account screen (Figure 2-4) appears.

#### Update Account Contact Information

The Account screen (Figure 2-4) allows users to update account contact information while processing the fleet renewal.

**NOTE: When processing the renewal** – For the changes to business address, mailing address, and name(s) please contact NJMVC IRP unit.

1 Complete all required fields. Complete optional fields, as appropriate. Click HELP to access field descriptions and other useful information.

|                                          | IRP                                    | INQUIRY                                | PAYMENT        | GUIDE                | LOGOUT              |                                 |
|------------------------------------------|----------------------------------------|----------------------------------------|----------------|----------------------|---------------------|---------------------------------|
| ccount                                   | Account No: -<br>Supp No: (            | 45104 SAMPLE TRUCH<br>D000 RENEW FLEET | ING            |                      |                     |                                 |
|                                          |                                        |                                        |                | * = <mark>Rec</mark> | uired Fields        |                                 |
| USDOT: 9<br>Carrier Name: 1<br>DBA Name: | 999111111<br>SAMPLE TRUCKING           |                                        | TIN: 999999999 |                      | MCS150 Last Update: | Account Status: 0 - ACTIVE/OPEN |
| Business Address<br>:                    | 225 EAST STATE STR<br>TRENTON NJ 08628 | EET                                    |                |                      |                     |                                 |
| Contact Information                      |                                        |                                        |                |                      |                     |                                 |
| New of Land                              | 105                                    |                                        |                |                      |                     |                                 |
| Name:<br>Phone: (<br>Email: ]            | JOE<br>(609 ) 633 - 9<br>JOE@AOL.COM   | 1399 EXT: *                            |                | Fa                   | e ()                |                                 |
| Namer<br>Phoner (<br>Email: )            | joe<br>(609 ) 633 - 9<br>Joe@Aol.com   | 1399 EXT: ***                          | CONTINUE       | Fa<br>PRESS SUBN     | <pre>Kt (</pre>     | Ĩ                               |

Figure 2-4. IRP Renewal – Update Account

2 Click SUBMIT. If there are no errors, click SUBMIT again to confirm. The Renew Fleet screen (Figure 2-5) appears.

#### **Renew Fleet Information**

The Renew Fleet screen (Figure 2-5) allows users to update fleet contact information, insurance information and registrant's phone number *for the fleet* while processing the renewal.

1 Complete all required fields. Complete optional fields, as appropriate. Click HELP to access field descriptions and other useful information.

| MMON CUSTOMER       | IRP INQU                     | JIRY PAYMENT                          | GUIDE                  | LOGOUT                |                    |                                       |                 |
|---------------------|------------------------------|---------------------------------------|------------------------|-----------------------|--------------------|---------------------------------------|-----------------|
| enew Fleet          | Account No: 451              | 04 SAMPLE TRUCKING                    |                        |                       | Fleet No: 1        |                                       |                 |
|                     | Supp No: 000                 | 0 RENEW FLEET                         |                        |                       | USDOT: 999111111   |                                       |                 |
|                     |                              |                                       | * = Requi              | red Fields            |                    |                                       |                 |
| USDOTI              | 999111111                    | MCS150 Last Update:                   |                        | TIN: 9999999          | 999                | Fleet Status: 0 - ACTIVE              |                 |
| Fleet No:           | 1                            |                                       |                        |                       |                    |                                       |                 |
| Effective Date:     | 02/01/2010                   |                                       | Expiration Date:       | 01/31/2011            | R                  | eg Months: 12                         |                 |
| Fleet Type:         | FOR - FOR HIRE               |                                       | Commodity Class:       | A - ALL               |                    |                                       |                 |
| Registrant Name:    | SAMPLE TRUCKING              |                                       |                        |                       |                    |                                       |                 |
| DBA Name:           |                              |                                       |                        |                       |                    |                                       |                 |
| Phone No:           | () E:                        | XT:                                   |                        |                       |                    |                                       |                 |
| Business Address    |                              |                                       |                        |                       |                    |                                       |                 |
|                     | 225 EAST STATE STREET        |                                       |                        |                       |                    |                                       |                 |
|                     | TRENTON NJ 08628             |                                       |                        |                       |                    |                                       |                 |
| Mailing Address     |                              |                                       |                        |                       |                    |                                       |                 |
|                     | 76 MAIN STEERT               |                                       |                        |                       |                    |                                       |                 |
|                     | TRENTON NJ 08654             |                                       |                        |                       |                    |                                       |                 |
| Contact Information |                              |                                       |                        |                       |                    |                                       |                 |
| Name:               | JOF                          |                                       |                        |                       |                    |                                       |                 |
|                     |                              |                                       | 20.00                  |                       |                    |                                       |                 |
| Phone No:           | ([60a ]) [633 ] - [a3aa ] E) | (T) []*                               | Fax No:                |                       |                    |                                       |                 |
| Email Address:      | JOE@AOL.COM                  |                                       |                        |                       |                    |                                       |                 |
| Insurance Company   |                              |                                       | latura                 |                       | 12                 |                                       |                 |
| Name:               | 3333333 · UTHER              | · · · · · · · · · · · · · · · · · · · | UTHER                  | INSURANCE COMPANT     |                    |                                       |                 |
| Policy NBR:         | POLICY NUMBER 1 *            |                                       |                        |                       |                    |                                       |                 |
|                     |                              |                                       | PRESS SUBMI            | TO CONFIRM            |                    |                                       |                 |
|                     |                              |                                       |                        |                       |                    |                                       |                 |
|                     |                              | CUNTIN                                | UL 💌                   | submit interresh Help |                    |                                       |                 |
|                     |                              |                                       |                        |                       |                    |                                       |                 |
|                     |                              |                                       |                        |                       | Contact Us   Priva | cy Notice   Legal Statement   Accessi | bility Statemen |
|                     |                              |                                       | . Andress Makes Mekide | Commission BOACT      |                    |                                       |                 |

Figure 2-5. IRP Renewal – Update Fleet

2 Click SUBMIT. If there are no errors, click SUBMIT again to confirm. The Mileage screen (Figure 2-6) appears.

#### Update Jurisdiction Mileage

The Mileage screen (Figure 2-6) allows users to update jurisdiction mileage information.

1 Complete all required fields. Complete optional fields, as appropriate. Mileage must be actual and not estimated. Click HELP to access field descriptions and other useful information.

| OMMON                                                                                                  | CUSTOME                                                  | R IRF                                                                  |                                                           | INQI                                            | JIRY                                                   | PAYMENT              |                        | GUIDE                          | LO                        | GOUT                   |                                 |                       |                         |              |            |           |              |
|----------------------------------------------------------------------------------------------------|----------------------------------------------------------|------------------------------------------------------------------------|-----------------------------------------------------------|-------------------------------------------------|--------------------------------------------------------|----------------------|------------------------|--------------------------------|---------------------------|------------------------|---------------------------------|-----------------------|-------------------------|--------------|------------|-----------|--------------|
| Milea                                                                                                  | ge                                                       | A                                                                      | ccount No: 45<br>Supp No: 01                              | 5104 SA                                         | MPLE TRUCKING<br>W FLEET                               |                      |                        |                                |                           |                        | Fleet No<br>USDOT               | ): 1<br>7: 999111:    | 111                     |              | Exp M      | M/YR: 1/2 | 011          |
| Check V<br>U<br>C<br>C<br>C<br>C<br>C<br>C<br>C<br>C<br>C<br>C<br>C<br>C<br>C<br>C<br>C<br>C<br>C<br>C | Vhen<br>se NJ Estir<br>heck To V<br>choose t<br>the Inte | nated Miles for<br>erify If States A<br>o provide you<br>rnational Reg | Estimated J<br>are Contiguo<br>ur own esti<br>istration P | urisdiction<br>us To Ear<br>mates y<br>lan (IRP | ns<br>ch Other<br>vou will need to<br>), NJ may reject | estimate<br>t an App | the mile<br>licant's e | s for one yea<br>stimates of d | r of opera<br>istance, du | tion and<br>se to inac | give a detaile<br>dequate docum | d explan<br>nentation | ation of h              | ow you estim | ated the o | peratior  | ns. Per Sect |
| Mileage                                                                                                | Types: A                                                 | =Actual E=Est                                                          | imated N=N                                                | o Operati                                       | on                                                     | 1                    |                        |                                | 1                         |                        |                                 | 1                     |                         |              |            | 1         |              |
| JUR                                                                                                    | Туре                                                     | Mileage                                                                | Month                                                     | Year                                            | Percentage                                             | JUR                  | Туре                   | Mileage                        | Month                     | Year                   | Percentage                      | JUR                   | Туре                    | Mileage      | Month      | Year      | Percentag    |
| D                                                                                                    | AV                                                       | 87871                                                                  | 01                                                        | 10                                              | 91.98936%                                              |                      | ~                      |                                |                           |                        |                                 |                       | ~                       |              |            |           |              |
| W.                                                                                                    | AV                                                       | 7652                                                                   | 01                                                        | 10                                              | 8.01064%                                               |                      | ×                      |                                |                           |                        |                                 |                       | ×                       |              |            |           |              |
|                                                                                                    | ~                                                        |                                                                        |                                                           |                                                 |                                                        |                      |                        |                                |                           |                        |                                 |                       | ~                       |              |            |           |              |
|                                                                                                    | ~                                                        |                                                                        |                                                           |                                                 |                                                        |                      | *                      |                                |                           |                        |                                 |                       | ~                       |              |            |           |              |
|                                                                                                    | ~                                                        |                                                                        |                                                           |                                                 |                                                        |                      | ~                      |                                |                           |                        |                                 |                       | ~                       |              |            |           |              |
|                                                                                                    | ~                                                        |                                                                        |                                                           |                                                 |                                                        |                      | ~                      |                                |                           |                        |                                 |                       | ~                       |              |            |           |              |
|                                                                                                    | ~                                                        |                                                                        |                                                           |                                                 |                                                        |                      | ~                      |                                |                           |                        |                                 |                       | ~                       |              |            |           |              |
|                                                                                                    | ~                                                        |                                                                        |                                                           |                                                 |                                                        |                      | Y                      |                                |                           |                        |                                 |                       | ~                       |              |            |           |              |
|                                                                                                    | ~                                                        |                                                                        |                                                           |                                                 |                                                        |                      | *                      |                                |                           |                        |                                 |                       | ~                       |              |            |           |              |
|                                                                                                    | ~                                                        |                                                                        |                                                           |                                                 |                                                        |                      | ~                      |                                |                           |                        |                                 |                       | v                       |              |            |           |              |
| _                                                                                                    | ~                                                        |                                                                        |                                                           |                                                 |                                                        |                      | ~                      |                                |                           |                        |                                 |                       | ~                       |              |            |           |              |
| =                                                                                                    | ~                                                        |                                                                        |                                                           |                                                 |                                                        |                      | ~                      |                                |                           |                        |                                 |                       | ~                       |              |            |           |              |
| =                                                                                                    |                                                          |                                                                        |                                                           |                                                 |                                                        | H                    |                        |                                |                           |                        |                                 | H                     |                         |              |            |           |              |
|                                                                                                    |                                                          |                                                                        |                                                           |                                                 |                                                        | H                    |                        |                                |                           |                        |                                 |                       |                         |              |            |           |              |
| =                                                                                                    |                                                          |                                                                        |                                                           |                                                 |                                                        |                      |                        |                                |                           |                        |                                 |                       |                         |              |            |           |              |
| _                                                                                                    |                                                          |                                                                        |                                                           |                                                 |                                                        |                      |                        |                                |                           |                        |                                 |                       |                         |              |            |           |              |
| _                                                                                                    |                                                          |                                                                        |                                                           |                                                 |                                                        |                      | ×                      |                                |                           |                        |                                 |                       |                         |              |            |           |              |
|                                                                                                    | ×                                                        |                                                                        |                                                           |                                                 |                                                        |                      | ×                      |                                |                           |                        |                                 |                       | ×                       |              |            |           |              |
|                                                                                                    | ~                                                        |                                                                        |                                                           |                                                 |                                                        |                      | ×                      |                                |                           |                        |                                 |                       | ×                       |              |            |           |              |
|                                                                                                    | ~                                                        |                                                                        |                                                           |                                                 |                                                        |                      | *                      |                                |                           |                        |                                 |                       | ~                       |              |            |           |              |
|                                                                                                    | ~                                                        |                                                                        |                                                           |                                                 |                                                        |                      | *                      |                                |                           |                        |                                 |                       | ~                       |              |            |           |              |
|                                                                                                    | ~                                                        |                                                                        |                                                           |                                                 |                                                        |                      | *                      |                                |                           |                        |                                 |                       | ~                       |              |            |           |              |
|                                                                                                    | *                                                        |                                                                        |                                                           |                                                 |                                                        |                      | *                      |                                |                           |                        |                                 |                       |                         |              |            |           |              |
|                                                                                                    |                                                          |                                                                        |                                                           |                                                 |                                                        |                      |                        |                                |                           |                        |                                 | Actu<br>Estimate      | al Miles: 9<br>d Miles: | 5523         |            |           |              |

Figure 2-6. IRP Renewal – Update Mileage

2 Click SUBMIT. If there are no errors, click SUBMIT again to confirm. The Weight Group Selection screen (Figure 2-7) appears.

#### Weight Group Selection

The Weight Group Selection screen (Figure 2-7).

**NOTE:** To update a weight group, or to add a new weight group, please contact NJMVC IRP unit.

| ION CUSTO | AER IRP       | INQUIRY                     | PAYMENT                               | GUIDE        | LOGOUT          |                                 |                                         |
|-----------|---------------|-----------------------------|---------------------------------------|--------------|-----------------|---------------------------------|-----------------------------------------|
| ight Gr   | oup Selection | Account No: 4<br>Supp No: 0 | 45104 SAMPLE TRUC<br>DOOD RENEW FLEET | KING         |                 | Fleet No: 1<br>USDOT: 999111111 | Exp MM/YR; 1/2011                       |
| EL        | Weight Group  | NJ Gro                      | ss Weight                             | Other        | Gross Weight    | Weight Group Type               | No of Vehicles                          |
| 1         |               | 80000                       |                                       | ALL THE SAME |                 | P - Power Unit                  |                                         |
|           |               |                             |                                       |              | 2 2 2 2 2 2 2 2 | Contact Us   Privacy Notice     | Legal Statement   Accessibility Stateme |

Figure 2-7. IRP Renewal – Weight Group Selection

1 Click SUBMIT to continue to the Vehicle Selection Menu (Figure 2-8).

#### **Process Vehicle Information**

The Vehicle Selection Menu (Figure 2-8) allows the user to select the desired renewal: Deletions may be completed here during the renewal.

Figure 2-8. IRP Renewal – Vehicle Selection Menu

Straight Renewal

Select the Straight Renewal option if the renewal *does not* include delete, amend or add vehicle changes.

**NOTE:** If vehicle(s) need to be changed (amended), added, or deleted please contact NJMVC IRP Unit.

#### Generating an Invoice with the IRP Billing Screen

Regardless of the type of renewal, the Billing screen (Figure 2-9) appears once the user completes the renewal process.

| MMON CUSTOMER       | IRP                | INQUIRY           | PAYMENT                  | GUIDE               | LOGOUT              |                |                                  |                                     |
|---------------------|--------------------|-------------------|--------------------------|---------------------|---------------------|----------------|----------------------------------|-------------------------------------|
| RP Billing          | Account No         | n 45104 SAMPLE TR | UCKING                   |                     |                     | Fleet No: 1    |                                  | Exp MM/YR: 1/2011                   |
|                     | Supp No            | 0000 STRAIGHT R   | ENEWAL                   |                     |                     | USDOT: 99      | 9111111                          |                                     |
| RP Fees             |                    |                   |                          |                     |                     |                |                                  |                                     |
| NJ.                 | IRP Fee: 0.00      |                   | IRP Fee: 0.1             | 00                  |                     |                |                                  |                                     |
| Cab :               | Card Fee: 0.00     |                   |                          |                     |                     |                |                                  |                                     |
| Administr           | ativo Esos 0.00    |                   |                          |                     |                     |                |                                  |                                     |
| Tau Taudi Sh        | drav Fact 0.00     |                   |                          |                     |                     |                |                                  |                                     |
| Dealass (           | Vet Fee 0.00       |                   |                          |                     |                     |                |                                  |                                     |
| Pre-                | Pass Fee: 0.00     |                   |                          |                     |                     |                |                                  |                                     |
| fotal Fees Due      |                    |                   |                          |                     |                     |                |                                  |                                     |
| To                  | tal Due: 0.00      |                   |                          | Credit Applied: 0.0 | 00                  |                | Net Amount Due: 0.               | 00                                  |
| Silling Information |                    |                   |                          |                     |                     |                |                                  |                                     |
| Supplement          | t Status: O - OPEN |                   | Effective Date: 02/01/20 | 10                  | Receipt Date:       | 01/15/2009     |                                  | Reg Months: 1                       |
| Billin              | ng Date:           |                   | Invoice Date:            |                     | TVR Ind:            |                | TVR No of Days: 0                | Number Of Vehicles: 1               |
| Delivery O          | ptions:            | *                 |                          |                     |                     |                |                                  |                                     |
|                     | Email: UNERAGN (   |                   |                          | Ī                   |                     |                |                                  |                                     |
|                     |                    |                   |                          | •                   |                     |                |                                  |                                     |
|                     |                    |                   | CLICK ON TVR BOX TO I    | RECEIVE TEMPO       | RARY AFTER PAYMENT  | T IS COLLECTED | 0                                |                                     |
|                     |                    |                   | CONTINUE                 | × [                 | Submit Quit Refrest | h Help         |                                  |                                     |
|                     |                    |                   |                          |                     |                     |                |                                  |                                     |
|                     |                    |                   |                          |                     |                     | Conta          | ct Us   Privacy Notice   Legal S | itatement   Accessibility Statement |
|                     |                    |                   | New J                    | ersey Motor Vehicle | Commission @CACI    |                |                                  |                                     |
|                     |                    |                   |                          |                     |                     |                |                                  |                                     |
|                     |                    |                   |                          |                     |                     |                |                                  |                                     |
|                     |                    |                   |                          |                     |                     |                |                                  |                                     |
|                     |                    |                   |                          |                     |                     |                |                                  |                                     |

The Billing screen computes fees for the renewal and generates an invoice. *When the Billing screen appears, the system has not yet computed the fees.* 

1 Click SUBMIT to compute the fees (Figure 2-10).

| DMMON CUSTOMER                    | IRP                              | INQUIRY         | PAYMENT     | GUIDE                   | LOGOUT                         |                      |                             |                               |
|-----------------------------------|----------------------------------|-----------------|-------------|-------------------------|--------------------------------|----------------------|-----------------------------|-------------------------------|
| RP Billing                        | Account No                       | 45104 SAMPLE TR | UCKING      |                         |                                | Fleet No: 1          |                             | Exp MM/YR: 1/2011             |
|                                   | Supp No                          | 0000 STRAIGHT R | ENEWAL      |                         |                                | USDOT: 9991111       | 11                          |                               |
| IRP Fees                          |                                  |                 |             |                         |                                |                      |                             |                               |
| UN                                | IRP Fee: 880.11                  |                 | IRP Fee:    | 129.18                  |                                |                      |                             |                               |
| Administration Fees               |                                  |                 |             |                         |                                |                      |                             |                               |
| Cab                               | Card Fee: 7.00                   |                 |             |                         |                                |                      |                             |                               |
| Administ                          | ative Fee: 44.50                 |                 |             |                         |                                |                      |                             |                               |
| Tow Truck S                       | ticker Fee: 0.00                 |                 |             |                         |                                |                      |                             |                               |
| Replace                           | Plate Fee: 0.00                  |                 |             |                         |                                |                      |                             |                               |
| Pre                               | Pass Fee:                        |                 |             |                         |                                |                      |                             |                               |
| Total Fees Due                    | otal Due: 1060.79                |                 |             | Credit Applied:         | 0.00                           | Ne                   | t Amount Due: 1060.79       |                               |
|                                   |                                  |                 |             |                         |                                |                      |                             |                               |
| Silling Information<br>Supplement | t Status: F - FEES COM           | MPUTED          | Effective I | Date: 02/01/2010        | Rece                           | ipt Date: 01/15/2009 |                             | Reg Months: (                 |
| Bill                              | ing Date: 01/15/2009             |                 | Invoice I   | Date:                   |                                | TVR Ind: 🔽           | TVR No of Days: 15          | Number Of Vehicles: 1         |
| Ci                                | ancel Bill:                      |                 |             |                         |                                |                      |                             |                               |
| Delivery (                        | Intione:                         |                 |             |                         |                                |                      |                             |                               |
| Delivery c                        | E · Email                        | <u> </u>        |             |                         |                                |                      |                             |                               |
|                                   | Ernail: V - Preview              |                 |             |                         |                                |                      |                             |                               |
| Denvery (                         | Ernail: E · Email<br>V · Preview | ×<br>           | PRE         | SS SUBMIT FOR INVO      | DICE PROCESSING<br>t Refresh H | etp                  |                             |                               |
|                                   |                                  |                 |             |                         |                                | Contact Us           | Privacy Notice   Legal Stat | ement   Accessibility Stateme |
|                                   |                                  |                 | Neu         | Jersey Motor Vehicle Co | mmission @CAC                  | I                    |                             |                               |
|                                   |                                  |                 | iic.        |                         |                                | 20                   |                             |                               |

Figure 2-10. IRP Renewal – sample renewal Billing screen – After Fees Are Computed

- 2 Select a Delivery Option for delivering the resulting invoice. Click Help for details.
- 3 Click SUBMIT. If there are no errors, click SUBMIT again to confirm.

The system generates an Invoice Statement along with the Invoice and a Document Shortage letter, which lists documentation that is still needed (if applicable to your renewal), which the user may view by clicking the link(s) as shown in Figure 2-11.

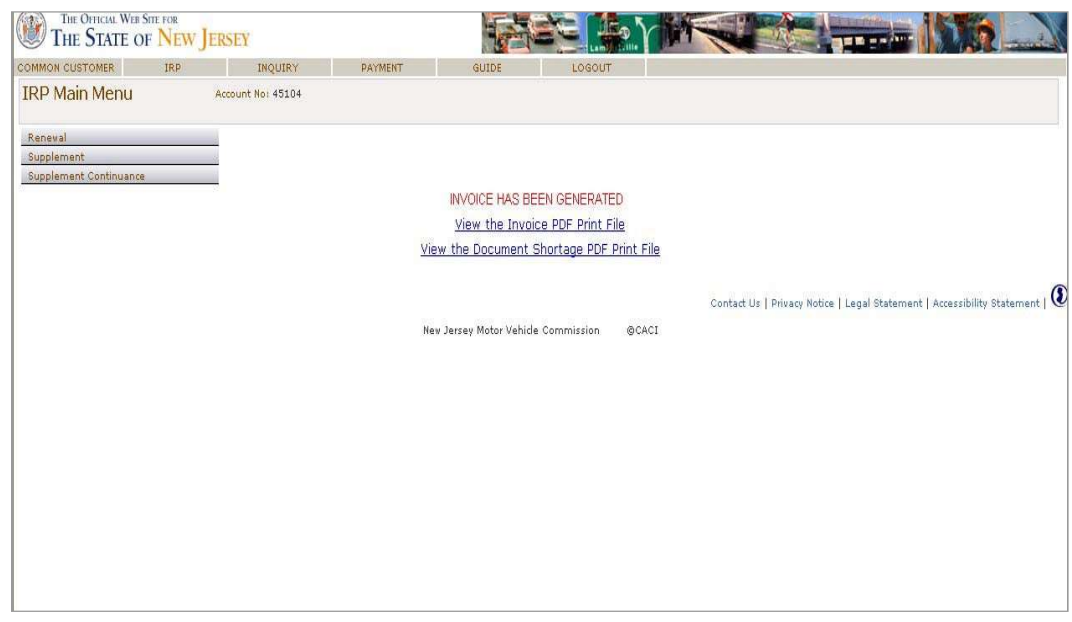

Figure 2-11. Sample Invoice generated message

4 The IRP System generates the following items: Click SUBMIT. If there are no errors, click SUBMIT again to confirm.

- Invoice
- Document Shortage

Click on the blue hyperlink lines to view each document. These are links to the documents, and you may save the document on your own hard drive.

# Recording Payments and Issuing Temporary Vehicle Registration (TVR)

This section describes how the user applies a typical payment to the carrier account for a specific supplement, resulting in the issuing of Temporary Vehicle Registration (TVR).

| IRP Main Menu Account No: 45104  Reneval  Supplement Continuance  Vis            | NVOICE HAS BEEN GENERAT<br>View the Invoice PDF Print I<br>view the Document Shortage PDF                                       | IATED<br>11_File<br>DF_Print_File<br>Contact Us   Privacy Notice   Legal Statement   Accessibility St.               | tatement   ( |
|----------------------------------------------------------------------------------|----------------------------------------------------------------------------------------------------|----------------------------------------------------------------------------------------------------|--------------|
| IRP Main Menu Account No: 45104  Eeneval  Supplement Supplement Continuance  Vii | INVOICE HAS BEEN GENERAT<br>View the Invoice PDF Print I<br>riew the Document Shortage PDF<br>ew Jersey Motor Vehide Commission | IATED<br>11 File<br>DF Print File<br>Contact Us   Privacy Notice   Legal Statement   Accessibility St.               | tatement   ( |
| Reneval<br>Supplement<br>Supplement Continuance                                  | INVOICE HAS BEEN GENERAT<br>View the Invoice PDF Print I<br>iew the Document Shortage PDF<br>ew Jersey Motor Vehide Commission  | IATED<br>11 File<br>DF Print File<br>Contact Us   Privacy Notice   Legal Statement   Accessibility St.               | tatement   ( |
| Supplement<br>Supplement Continuance<br>Vir                                      | INVOICE HAS BEEN GENERAT<br>View the Invoice PDF Print I<br>iew the Document Shortage PDF<br>ew Jersey Motor Vehicle Commission | IATED<br>11 File<br>DF Print File<br>Contact Us   Privacy Notice   Legal Statement   Accessibility St.               | tatement   ( |
| Supplement Continuance                                                           | INVOICE HAS BEEN GENERAT<br>View the Invoice PDF Print I<br>lew the Document Shortage PDF<br>ew Jersey Motor Vehicle Commission | ATED<br>1 <u>t File</u><br><u>OF Print File</u><br>Contact Us   Privacy Notice   Legal Statement   Accessibility St. | tatement     |
| <u>Vii</u><br>Ne                                                                 | INVOICE HAS BEEN GENERAT<br>View the Invoice PDF Print I<br>lew the Document Shortage PDF<br>ew Jersey Motor Vehide Commission  | IATED<br><u>nt File</u><br><u>Contact Us   Privacy Notice   Legal Statement   Accessibility St.</u><br>n @CACI       | tatement   ( |
| <u>Vii</u><br>Ne                                                                 | View the Invoice PDF Print I<br>iew the Document Shortage PDF<br>ew Jersey Motor Vehide Commission                              | <u>DF Print File</u><br><u>Contact Us   Privacy Notice   Legal Statement   Accessibility St.</u><br>n @CACI          | tatement     |
| Vii                                                                              | iew the Document Shortage PDF                                                                                                   | IDF Print File<br>Contact Us   Privacy Notice   Legal Statement   Accessibility St.                                  | tatement     |
| Ne                                                                               | ew Jersey Motor Vehide Commission                                                                                               | Contact Us   Privacy Notice   Legal Statement   Accessibility St.                                                    | tatement     |
| Ne                                                                               | ew Jersey Motor Vehide Commission                                                                                               | Contact Us   Privacy Notice   Legal Statement   Accessibility St                                                     | tatement     |
| Ие                                                                               | ew Jersey Motor Vehide Commission                                                                                               | n @CACI                                                                                                    |              |
|                                                                                  | ewselsey motor vehicle commission                                                                                               | 1 N N N N                                                                                                    |              |
|                                                                                  |                                                                                                    | an a second                                                                                                    |              |
|                                                                                  |                                                                                                    |                                                                                                    |              |
|                                                                                  |                                                                                                    |                                                                                                    |              |
|                                                                                  |                                                                                                    |                                                                                                    |              |
|                                                                                  |                                                                                                    |                                                                                                    |              |
|                                                                                  |                                                                                                    |                                                                                                    |              |
|                                                                                  |                                                                                                    |                                                                                                    |              |
|                                                                                  |                                                                                                    |                                                                                                    |              |
|                                                                                  |                                                                                                    |                                                                                                    |              |
|                                                                                  |                                                                                                    |                                                                                                    |              |

1 Select Payment from the horizontal menu (Figure 2-12).

Figure 2-12. IRP Main Menu – Payment selection

2 Payment Menu (Figure 2-13) appears. Select Payment Method by clicking on Credit Card or EFT (Online Checking).

| MMON CUSTOMER | IRP | INQUIRY         | PAYMENT     | GUIDE                                | LOGOUT              |                                                                         |
|---------------|-----|-----------------|-------------|--------------------------------------|---------------------|-------------------------------------------------------------------------|
| ayment Menu   | Ac  | count No: 45104 |             |                                      |                     | Fleet Nor 1                                                             |
|               |     |                 |             |                                      |                     |                                                                         |
|               |     | Payment         | Information |                                      |                     |                                                                         |
|               |     |                 |             | Account: 4<br>and<br>Fleet: 1        | 5104                |                                                                         |
|               |     |                 | Select I    | Payment Method:<br>Credit Card: 0 SE | FT(Online Checking) | g): ()                                                                  |
|               |     |                 |             | Reire                                |                     |                                                                         |
|               |     |                 | N-2         |                                      |                     | Contact Us   Privacy Notice   Legal Statement   Accessibility Statement |
|               |     |                 | New         | v Jersey Motor Vehicle Ct            | UNITIESSION GCA     | AU1                                                                     |
|               |     |                 |             |                                      |                     |                                                                         |
|               |     |                 |             |                                      |                     |                                                                         |

Figure 2-13. Payment Menu

**3** Click SUBMIT the Supplement Selection List (Figure 2-14) appears.

| ippie | ement Selec | tion List | Account No: 45 | 104 SAMPLE TRUCKING |             |                     |                                |                  |                   |
|-------|-------------|-----------|----------------|---------------------|-------------|---------------------|--------------------------------|------------------|-------------------|
| EL    | Account No  | Fleet No  | Reg MM/YY      | Registrant Name     | Supp        | Supp Type           | Supp Status                    | Amount           | Approve           |
|       | 45104       | 1         | 01/2011        | SAMPLE TRUCKING     | 0000        | STRAIGHT RENEWAL    | I - INVOICED                   | 1060.79          | NO                |
|       |             |           |                | LUNTINUE 💌 [        | ehide Commi | coni<br>ssion @CACI | act Us   Privacy Notice   Lega | Statement   Acce | ssibility Stateme |

Figure 2-14. Supplement Selection List

- **4** Select the supplement to apply the payment. The Payment screen (Figure 2-15) appears.
- **NOTE:** In this case, there is only one supplement because it is a renewal supplement. If there were more than one supplement to pay, the system would automatically determine the one to pay first. All supplements must be paid in the same order in which they were created.

| MON CUSTOMER | IRP             | INQUIRY         | PAYMENT               | GUIDE                                   | LOGOUT           |                 |                                            |            |
|--------------|-----------------|-----------------|-----------------------|-----------------------------------------|------------------|-----------------|--------------------------------------------|------------|
| edit Card Pa | yment           | Account No: 451 | 104 SAMPLE TRUCKING   |                                         |                  | Fleet No: 1     | Exp MM/YR: 1                               | /2011      |
|              |                 | Supp No: 000    | 00 STRAIGHT RENEWAL   | * = Requir                              | rad Fields       |                 |                                            |            |
|              | a 14 a 1        |                 |                       | - Kequi                                 | eu rieius        |                 |                                            |            |
|              | Credit Card     |                 | Credit Card Amt: 1060 | 79*                                     |                  |                 |                                            |            |
|              |                 | Selec           | t Credit Card Type:   | ••••••••••••••••••••••••••••••••••••••• |                  |                 |                                            |            |
|              |                 |                 | Credit Card No:       | *                                       |                  |                 |                                            |            |
|              |                 |                 | Expiration Date:      | *                                       |                  |                 |                                            |            |
|              |                 | Credit          | Card Security Digit:  | * What's This?                          |                  |                 |                                            |            |
|              |                 |                 | Email Address:        |                                         |                  |                 |                                            |            |
|              | oill Te         |                 |                       |                                         |                  |                 |                                            |            |
|              | 01110           |                 | First Name:           |                                         | *                | MI:             |                                            |            |
|              |                 |                 | Last Name:            |                                         | *                |                 |                                            |            |
|              |                 |                 | Address:              |                                         | *                |                 |                                            |            |
|              |                 |                 | City:                 |                                         | *                | State:          | *                                          |            |
|              |                 |                 | Zip code:             | *                                       |                  | Phone:          | 4                                          |            |
|              | Chie Te         |                 |                       |                                         |                  |                 |                                            |            |
|              | Same as billi   | ng address      |                       |                                         |                  |                 |                                            |            |
|              |                 |                 | Name:                 |                                         | *                |                 |                                            |            |
|              |                 |                 | Address:              |                                         | •                |                 |                                            |            |
|              |                 |                 | City:                 |                                         | •                | State:          | *                                          |            |
|              |                 |                 | Zip code:             | •                                       |                  |                 |                                            |            |
|              | Delivery Method |                 |                       |                                         |                  |                 |                                            |            |
|              |                 |                 | Delivery Option: V-P  | eview 🔽                                 |                  |                 |                                            |            |
|              |                 |                 | Email Address:        |                                         |                  |                 |                                            |            |
|              |                 |                 |                       |                                         |                  |                 |                                            |            |
|              |                 |                 | 0083 - SHORTA         | AGE - AMOUNT PA                         | D IS LESS THAN A | MOUNT DUE       |                                            |            |
|              |                 |                 | CONTINU               | IE 🔽 Submit 🛛 R                         | efresh Return    | Help            |                                            |            |
|              |                 |                 |                       |                                         |                  | Contact Us   Pr | ivacy Notice   Legal Statement   Accessibi | ility Stat |
|              |                 |                 | Nev.                  | Jersev Motor Vehicle                    | Commission @     | CACT            |                                            |            |

Figure 2-15. Payment screen

- **5** Complete the credit card information.
- 6 Select a Delivery Option for the resulting Temporary Authorization if one request at billing time.
- 7 Click SUBMIT. If there are no errors, click SUBMIT again to confirm. The IRP Main Menu again appears (Figure 2-16).

| THE OFFICIAL WER                     | Stie for<br>F NEW JI | ERSEY             |         |                          |                | 2     |                                                                         |
|--------------------------------------|----------------------|-------------------|---------|--------------------------|----------------|-------|-------------------------------------------------------------------------|
| COMMON CUSTOMER                      | IRP                  | INQUIRY           | PAYMENT | GUIDE                    | LOGOUT         |       |                                                                         |
| IRP Main Menu                        |                      | Account No: 45104 |         |                          |                |       |                                                                         |
| Reneval                              |                      | _                 |         |                          |                |       |                                                                         |
| Supplement<br>Supplement Continuance |                      |                   |         |                          |                |       |                                                                         |
|                                      |                      |                   |         | View the TVR             | PDF Print File |       |                                                                         |
|                                      |                      |                   |         | tion die 111             |                |       |                                                                         |
|                                      |                      |                   |         |                          |                |       | Contact Us   Privacy Notice   Legal Statement   Accessibility Statement |
|                                      |                      |                   |         | New Jersey Motor Vehicle | Commission     | @CACI |                                                                         |
|                                      |                      |                   |         |                          |                |       |                                                                         |
|                                      |                      |                   |         |                          |                |       |                                                                         |
|                                      |                      |                   |         |                          |                |       |                                                                         |
|                                      |                      |                   |         |                          |                |       |                                                                         |
|                                      |                      |                   |         |                          |                |       |                                                                         |
|                                      |                      |                   |         |                          |                |       |                                                                         |

Figure 2-16. Payment and Temporary Vehicle Registration successfully processed

The IRP system generates the Temporary Vehicle Registration (TVR). Click on the *BLUE LINE* to view TVR. This is a link to the document, and you may save the document on your own hard drive.

# **Processing IRP Supplements**

In addition to registering new accounts, fleets and processing renewals, the IRP System performs a variety of supplemental transactions. The external user (carrier) can perform other supplements.

### Processing a Supplement with the Supplement Menu

From the Supplement Menu, users can process the following supplements, for example:

- Replace Plate/Tow Truck Sticker Information
- Cab Card Correction
- Duplicate Cab Card
- **NOTE: Remember when processing a supplement** The Supplement Continuance feature allows the user to stop at any point during the processing of a supplement transaction without having to cancel the transaction and start again. Using supplement continuance, the user may quickly access the unfinished supplement transaction at the point where the user completed the last work, and resume processing.

# IFTA Functions Available to Web User

### IFTA Quarterly Tax Returns

1. Log into the customer's account application. Figure 3-1 shows the Customer Login screen.

| THE OFFICIAL WEB SITE FOR<br>THE STATE OF NEW JERSEY |                                                                                                    |                                                                                                    |
|------------------------------------------------------|----------------------------------------------------------------------------------------------------|----------------------------------------------------------------------------------------------------|
| User Login                                           |                                                                                                    |                                                                                                    |
|                                                      | Please enter use                                                                                                    | ser information to login.                                                                                                    |
|                                                      | NJMVC Employee Login                                                                                                    | Customer Login                                                                                                    |
|                                                      | User ID:<br>Password:<br>Change Password:                                                                                               | IRP Account No:         Or           Customer No:         Or           and         Pin No:                                                                        |
|                                                      | L                                                                                                    | Sign in                                                                                                    |
| This sii<br>curren<br>IRP an<br>hours.               | e is optimized for Microsoft's Internet Ex;<br>ly no reported issues using Mozilla's Firef<br>d/or IFTA account or transactions, you ma | xplorer 9 and Google's Chrome Browsers. There are<br>efox browser, as well. If you have questions about your<br>may call (609)633-9400 during normal MVC business |
|                                                      |                                                                                                    | SAFER   Contact Us   Privacy Notice   Legal Statement   Accessibility Statement   💽                                                                               |
|                                                      | New Jersey Motor Vehi                                                                                                    | ahide Commission BLEGATUS                                                                                                    |

Figure 3-1. Customer Login

We recommend an up-to- date Microsoft® Edge browser on this application.

2. Click Quarterly Tax Return listed on the welcome screen (Figure 3-2).

| HOME COMMON CUSTOMER IRP                                      | INQUIRY | IFTA   | IFTA INQUIRY              | PAYMENT                        | GUIDE                         | LOGOUT                            |                           |
|---------------------------------------------------------------|---------|--------|---------------------------|--------------------------------|-------------------------------|-----------------------------------|---------------------------|
| Welcome to the NJMVC IRP/IFTA Program                         |         |        |                           |                                |                               |                                   |                           |
| TEST ACCOUN                                                   | T-      |        |                           | USDOT N                        | io: REG ONLY                  |                                   |                           |
|                                                               |         | Custom | er Statement              |                                |                               |                                   |                           |
| Click on transaction below for IRP Activity:                  |         |        | Click on transaction b    | elow for IFTA Activity         | 8                             |                                   |                           |
| > Renewal                                                     |         |        | > Annual IFTA Licens      | e Renewal Payment              |                               |                                   |                           |
| > Replace Plate/Tow Truck Sticker Information                 |         |        | > Additional Decals       |                                |                               |                                   |                           |
| > Cab Card Correction                                         |         |        | Quarterly Tax Return      | 'n                             |                               |                                   |                           |
| > Add Jurisdiction                                            |         |        | > Quarterly Tax Return    | n Upload                       |                               |                                   |                           |
| > Duplicate Cab Card                                          |         |        | > Payment                 |                                |                               |                                   |                           |
| > Continue an Unfinished Transaction (Supplement Continuance) | (       |        | > Continue an Unfinis     | shed Transaction (Su           | pplement Continuance)         |                                   |                           |
| Click on transaction below for Payment Activity:              |         |        | Click on transaction b    | elow for IRP Guide:            |                               |                                   |                           |
| > Payment                                                     |         |        | > GUIDE                   |                                |                               |                                   |                           |
| Click on type of Report needed below:                         |         |        | The Ouide will show your  | where her other in advertision | an have to use the IDD Web I  | 0.4 m                             |                           |
| > Reprint Cab Card                                            |         |        | If vehicles need to be ch | anged, added, or not rene      | wed, or if you have address r | one.<br>In name changes, please c | ontact the NJMVC          |
| > Reprint Invoice                                             |         |        | IRP Unit.                 |                                |                               | in manual and a grad produce a    | -                         |
| > Reprint Temporary Vehicle Registration                      |         |        | 1                         |                                |                               |                                   |                           |
| > Reprint Renewal Notice                                      |         |        |                           |                                |                               |                                   |                           |
|                                                               |         |        |                           |                                |                               |                                   |                           |
|                                                               |         |        |                           | s                              | AFER   Contact Us   Privacy   | Notice   Legal Statement          | Accessibility Statement 1 |

Figure 3-2. Welcome NJMVC IRP/IFTA Program

3. Select SUBMIT to begin the Quarterly Tax Return process (Figure 3-3).

| THE OFFICIAL WE        | OF NEW JERSE    | Y                                   |                      |                                    |                      | A Y K                                  |                        |                              |                         |
|------------------------|-----------------|-------------------------------------|----------------------|------------------------------------|----------------------|----------------------------------------|------------------------|------------------------------|-------------------------|
| HOME                   | COMMON CUSTOMER | IRP                                 | INQUERY              | IFTA                               | IFTA INQUIRY         | PAYMENT                                | GUIDE                  | LOGOUT                       |                         |
| IFTA Main Menu         | Cust            | TPID: NJ741852963<br>omer No: 72214 | Lic                  | ensee Name: TEST ACCOUNT<br>USDOT: |                      | Fleet No: 01<br>Customer Status: COMPL | JANT                   | Program Sta                  | tus: ACTIVE             |
| Supplement             |                 |                                     |                      |                                    |                      |                                        |                        |                              |                         |
| Supplement Continuan   | ce              |                                     |                      |                                    |                      |                                        |                        |                              |                         |
| Quarterly Tax Return   |                 |                                     | Search Quarterly Tax | Return Information                 |                      |                                        |                        |                              |                         |
| Quarterly Tax Return U | pload           |                                     |                      | TPID:                              | Fleet No:            | 01                                     |                        |                              |                         |
|                        |                 |                                     | ,                    | RESS SUBMIT TO BEGIN QUARTER       | Y TAX RETURN PROCESS | s<br>SAFE                              | R   Contact Us   Priva | icy Notice   Legal Statement | Accessibility Statement |
|                        |                 |                                     |                      | New Jersey Motor Vehicle Comm      | ssion ©LEGATUS       |                                        |                        |                              |                         |

Figure 3-3. Quarterly Tax Return

4. The next page is the Reporting Period Information screen (Figure 3-4).

| HOME       | COMMON CUSTOMER | IRP                          | INQUIRY   | IFTA               | IFTA INQUIRY | PAYMENT               | GUIDE    | LOGOUT                 |  |
|------------|-----------------|------------------------------|-----------|--------------------|--------------|-----------------------|----------|------------------------|--|
| FTA Return | TPI             | D: NJ741852963               | Licensee  | Name: TEST ACCOUNT |              | Fleet No: 1           |          |                        |  |
|            | Customer N      | o: 72214                     | U         | SDOT:              | C            | ustomer Status: COMPL | JANT     | Program Status: ACTIVE |  |
|            |                 | Reporting Period Information | ion       |                    |              |                       |          |                        |  |
|            |                 | Reporting Period:            | ~         | Year: 2022         | In House:    |                       |          |                        |  |
|            |                 | No Operation:                | A         | mendment:          |              |                       |          |                        |  |
|            |                 |                              |           |                    |              |                       |          |                        |  |
|            |                 | Fuel Types                   |           |                    |              |                       |          |                        |  |
|            |                 | Diesel:                      | Gasoline: | Gasahol:           | LPG:         | CNG:                  | Ethanol: |                        |  |
|            |                 | M-85:                        | E-85:     | Methanol:          | LNG:         | A-55:                 |          |                        |  |
|            |                 | Return Date Information      |           |                    |              |                       |          |                        |  |
|            |                 | Filed Date: 7/18/2           | 022       |                    |              |                       |          |                        |  |
|            |                 | Received Date: 7/18/2        | 022       |                    |              |                       |          |                        |  |

Figure 3-4. Reporting Period Information

- a. Reporting Period Information
  - i. Reporting Period: Select the quarter you're filing.
  - ii. Year: Select the year for the quarter being filed.
  - iii. In house: Leave unchecked.
  - iv. No Operation: If there was no operation during the select quarter and year. Check this box.
  - v. Amendment: Only select this if you have made a prior payment on the same quarter being filed.
- b. Fuel Types: Select the fuel type for the return. Note, only one type can be selected per tax return.
- 5. Click SUBMIT twice to continue
- 6. You'll now see the tax return input (Figure 3-5). This screen pops over the main window behind it. A customer must have the following to continue.
  - a. Total miles traveled and a breakdown for each jurisdiction driven in.
  - b. Total gallons purchased and where the fuel was purchased.

| D T    | THE OFFICIAL WEB SHE FOR<br>THE STATE OF NEW JERSEY<br>HOME COMMON CUSTOMER | IFTA Que                | arterly Tax Retu                 | TPID: 7410<br>Customer No: 722 | 852963 Nam<br>14 USDOT N           | e: TEST ACCOUNT<br>o: Fleet No: 1 |      |              | GUIDE    | LOGO                         | <b>- 155</b> 5a                                                                      |       |
|--------|-----------------------------------------------------------------------------|-------------------------|----------------------------------|--------------------------------|------------------------------------|-----------------------------------|------|--------------|----------|------------------------------|--------------------------------------------------------------------------------------|-------|
| IFTA C | Quarterly Tax Return                                                        | Reportin<br>Total Miles | ng Period: 1ST QUAF<br>Traveled: | RTER R                         | eporting Year: 20<br>Is Purchased: | 22 Fuel Type: D - DI<br>0         | ESEL | OMPLIA       | NT       | Pr                           | ogram Status: ACTIV                                                                  |       |
|        | Total Miles Traveled:<br>Reporting Period: 1ST QUARTER<br>Override Edits:   | JUR<br>AK<br>AL         | Miles                            | Taxable Miles                  | Gallo                              | ns Purchased                      |      | i0<br>DIESEL |          | L<br>Out<br>Outstan<br>Total | ite Penalties: 0.00<br>standing Tax: 0.00<br>ding Interest: 0.00<br>Amount Due: 0.00 |       |
| JUR    | Effective Date Miles                                                        | AR                      |                                  |                                |                                    |                                   |      |              | Tax Rate | Tax Due                      | Interest Due                                                                         | Total |
| AK     | 01/01/2022                                                                  | AZ                      |                                  |                                |                                    |                                   |      | 1            | 0.00000  | 0.00                         | 0.00                                                                                 | 0.00  |
| AL     | 01/01/2022                                                                  | CA                      |                                  |                                |                                    |                                   |      |              | 0.29000  | 0.00                         | 0.00                                                                                 | 0.00  |
| AR     | 01/01/2022                                                                  | CO                      |                                  |                                |                                    |                                   |      |              |          |                              |                                                                                      | 0.00  |
| AZ     | 01/01/2022                                                                  | СТ                      |                                  |                                |                                    |                                   |      |              |          | 0.00                         | 0.00                                                                                 | 0.00  |
| CA     | 01/01/2022                                                                  | DC                      |                                  |                                |                                    |                                   |      |              |          |                              | 0.00                                                                                 |       |
| CO     | 01/01/2022                                                                  | DE                      |                                  |                                |                                    |                                   |      |              |          | 0.00                         | 0.00                                                                                 | 0.00  |
| CT     | 01/01/2022                                                                  | FL                      |                                  |                                |                                    |                                   |      |              | 0.40100  |                              |                                                                                      |       |
| DC     | 01/01/2022                                                                  | GA                      |                                  |                                |                                    |                                   |      |              |          | 0.00                         | 0.00                                                                                 | 0.00  |
| DE     | 01/01/2022                                                                  | IA                      |                                  |                                |                                    |                                   |      |              |          |                              |                                                                                      |       |
| FL     | 01/01/2022                                                                  | ID                      |                                  |                                |                                    |                                   |      |              | 0.36370  | 0.00                         | 0.00                                                                                 | 0.00  |
| GA     | 01/01/2022                                                                  | IL                      |                                  |                                |                                    |                                   |      |              |          |                              |                                                                                      |       |
| IA     | 01/01/2022                                                                  | IN                      |                                  |                                |                                    |                                   |      |              |          | 0.00                         | 0.00                                                                                 | 0.00  |
| ID     | 01/01/2022                                                                  | KS                      |                                  |                                |                                    |                                   |      |              |          |                              |                                                                                      |       |
| IL     | 01/01/2022                                                                  | KY                      |                                  |                                |                                    |                                   |      |              |          | 0.00                         | 0.00                                                                                 | 0.00  |
| IN     | 01/01/2022                                                                  | LA                      |                                  |                                |                                    |                                   |      |              |          |                              |                                                                                      |       |
| KS     | 01/01/2022                                                                  | MA                      |                                  |                                |                                    |                                   | -    |              |          | 0.00                         | 0.00                                                                                 | 0.00  |
| KY     | 01/01/2022                                                                  |                         |                                  |                                |                                    |                                   |      | 6            |          |                              |                                                                                      |       |
| KY     | SURCHARGE                                                                   |                         |                                  | File Tax Retur                 | n Close                            |                                   |      |              |          |                              |                                                                                      |       |
| LA     | 01/01/2022                                                                  |                         |                                  |                                |                                    |                                   |      |              | 0.20000  | 0.00                         | 0.00                                                                                 | 0.00  |
| MA     | 01/01/2022                                                                  |                         |                                  |                                |                                    |                                   |      |              | 0.24000  |                              | 0.00                                                                                 | 0.00  |
| MD     | 01/01/2022                                                                  |                         |                                  |                                |                                    |                                   |      |              | 0.36850  | 0.00                         | 0.00                                                                                 | 0.00  |
| ME     | 01/01/2022                                                                  |                         |                                  |                                |                                    |                                   |      |              |          |                              |                                                                                      |       |
| MI     | 01/01/2022                                                                  |                         |                                  |                                |                                    |                                   |      |              | 0.46800  | 0.00                         | 0.00                                                                                 | 0.00  |
| MN     |                                                                             |                         |                                  |                                |                                    | 0.00                              |      |              |          |                              |                                                                                      | 0.00  |
| MO     |                                                                             |                         |                                  |                                |                                    | 0.00                              |      |              | 0.19500  | 0.00                         | 0.00                                                                                 |       |
| MS     |                                                                             |                         |                                  |                                |                                    |                                   |      |              |          |                              |                                                                                      |       |

Figure 3-5 IFTA Quarterly Tax Return

- 7. Fill in the Total Miles Traveled and Total Gallons Purchased. Breakdown the total miles and gallons purchased for each jurisdiction, I.E., 1891 total miles, but 839 NJ and 1052 PA.
- 8. Select 'File Tax Return', verify the information is accurate, if everything looks good, click SUBMIT until you see that your invoice was generated.
- 9. Click on the blue invoice hyperlink, print out for your records or to mail in with your payment. (If the tax return gives credit, print the refund letter then sign and mail it in, only the customer can sign the letter, no consultants.)
- 10. To pay invoice online, select 'Payment' at the top of the screen.

| THE OFFICIAL WEB SITE FOR<br>THE STATE OF NEW JERSEY |                                                                    |                         |                                                                       |
|------------------------------------------------------|--------------------------------------------------------------------|-------------------------|-----------------------------------------------------------------------|
| HOME COMMON CUSTOMER Payment Menu                    | RP INQUIRY IFTA IN                                                 | QUIRY PAYMENT GU        | Customer No: 72214                                                    |
|                                                      |                                                                    | -                       |                                                                       |
|                                                      | Customer No: 72214                                                 |                         |                                                                       |
|                                                      | Account No:                                                        |                         |                                                                       |
|                                                      | Fleet No: *** For IFTA Payments Only Lea<br>Select Payment Method: | ave Fleet No Blank. *** |                                                                       |
|                                                      | Credit Card: O SEFT(Online<br>Submit Help                          | /Checking): 🔿           |                                                                       |
|                                                      |                                                                    |                         |                                                                       |
|                                                      | New Jersey Motor Vehicle Commission                                | SAFER   Contac          | t Us   Privacy Notice   Legal Statement   Accessibility Statement   🗷 |
|                                                      | New Jersey Motor Vehicle Commission                                | BLEGATUS                |                                                                       |

Figure 3-6 Payment

- 11. Select your Payment Method then click SUBMIT.
- 12. Check the box next to the tax return then click SUBMIT again.

13. Once payment is complete. The tax return is finished.

### **Purchase Additional Decals**

1. Log into the customer's account application. Figure below shows the Customer Login screen.

| THE OF NEW JERSEY               |                                                                                                    |                                                                                                    |                                                                                    |  |  |  |  |  |  |
|---------------------------------|----------------------------------------------------------------------------------------------------|----------------------------------------------------------------------------------------------------|------------------------------------------------------------------------------------|--|--|--|--|--|--|
| User Login                      | Discos anto uno                                                                                                    | information to taxia                                                                                 |                                                                                    |  |  |  |  |  |  |
|                                 | Fieuse enter user information to login.                                                                                                    |                                                                                                    |                                                                                    |  |  |  |  |  |  |
|                                 | NJMVC Employee Login                                                                                                    | Customer Login                                                                                       |                                                                                    |  |  |  |  |  |  |
|                                 | User ID:<br>Password:<br>Change Password:                                                                                                    | IRP Account No:                                                                                      |                                                                                    |  |  |  |  |  |  |
|                                 | Si                                                                                                    | gn In                                                                                                |                                                                                    |  |  |  |  |  |  |
| This<br>curre<br>IRP a<br>hours | site is optimized for Microsoft's Internet Explo<br>ntly no reported issues using Mazilla's Firefox<br>nd/or IFTA account or transactions, you may | rer 9 and Google's Chrome Brow<br>browser, as well. If you have qu<br>call (609)633-9400 during norm | sers. There are<br>estions about your<br>al MVC business                           |  |  |  |  |  |  |
|                                 | New Jersey Motor Vehicle                                                                                                    | Commission ©LEGATUS                                                                                  | AFER   Contact Us   Privacy Notice   Legal Statement   Accessibility Statement   🖲 |  |  |  |  |  |  |

Figure 3-7 Customer Login

2. Once logged in, select "Additional Decals".

| The State of New Jersey                                       |                                                                                                    |
|---------------------------------------------------------------|----------------------------------------------------------------------------------------------------|
| HOME COMMON CUSTOMER IRP INQUIRY IFTA                         | IFTA INQUIRY PAYMENT GUIDE LOGOUT                                                                                                    |
| Welcome to the NJMVC IRP/IFTA Program                         |                                                                                                    |
| TEST ACCOUNT                                                  | USDOT No: REG ONLY                                                                                                    |
| Custon                                                        | ter Statement                                                                                                    |
| Click on transaction below for IRP Activity:                  | Click on transaction below for IFTA Activity:                                                                                                    |
| > Renewal                                                     | > Annual IFTA License Renewal Payment                                                                                                    |
| > Replace Plate/Tow Truck Sticker Information                 | Additional Decals                                                                                                    |
| > Cab Card Correction                                         | > Quarterly Tax Return                                                                                                    |
| > Add Jurisdiction                                            | > Quarterly Tax Return Upload                                                                                                    |
| > Duplicate Cab Card                                          | > Payment                                                                                                    |
| > Continue an Unfinished Transaction (Supplement Continuance) | > Continue an Unfinished Transaction (Supplement Continuance)                                                                                                    |
| Click on transaction below for Payment Activity:              | Click on transaction below for IRP Guide:                                                                                                    |
| > Payment                                                     | > GUIDE                                                                                                    |
| Click on type of Report needed below:                         |                                                                                                    |
| > Reprint Cab Card                                            | The Guide will give you a step by step instructions on how to use the RP web Site.                                                                                                    |
| > Panrint Invica                                              | IP which here to be changed, added, or not renewed, or n you have address or name changes, please contact the notive                                                                                                    |
| > Reprint Temporary Vehicle Registration                      |                                                                                                    |
| > Reprint Renewal Notice                                      |                                                                                                    |
| Nex Jaray Motor Veh                                           | SAFER   Contact Us   Privacy Notice   Legal Statement   Accessibility Statement   Contact Us   Privacy Notice   Legal Statement   Contact Us   Privacy Notice   Legal Statement   Accessibility Statement   Contact Us   Privacy Notice   Legal Statement   Accessibility   Contact Us   Privacy Notice   Legal Statement   Accessibility   Contact Us   Privacy Notice   Legal Statement   Accessibility   Contact Us   Privacy Notice   Legal Statement   Contact Us   Privacy Notice   Legal Statement   Contact Us   Privacy Notice   Contact Us   Privacy Notice   Legal Statemen |

Figure 3-8. Welcome NJMVC IRP/IFTA Program

3. Enter the number of decals you wish to add into the box, then click SUBMIT twice to continue. Please note that you may only add a total of two (2) decals online. If you wish to have more added, you will need to reach out to the Motor Carrier Services department and submit the proper documentation when requested.

| IFTA Supplement Menu Additional Decals | TPID: NJ741852963<br>Customer No: 72214 | Licensee Name: TEST /       |                       |                  |                            |                                                    |
|----------------------------------------|-----------------------------------------|-----------------------------|-----------------------|------------------|----------------------------|----------------------------------------------------|
| Additional Decals                      | Customer No: 72214                      |                             | ACCOUNT               | Fleet No:        | 01                         | T AND CONTRACTOR                                   |
| Additional Decals                      | Customer Nor FEE 14                     | USDOT:                      |                       | Customer Status: | COMPLIANT                  | Program Status:                                    |
|                                        |                                         |                             |                       |                  |                            |                                                    |
|                                        |                                         |                             |                       |                  |                            |                                                    |
|                                        | Search Ad                               | litional Decals Information |                       |                  | 18                         |                                                    |
|                                        |                                         | (                           | Customer No: 72214    |                  |                            |                                                    |
|                                        |                                         | Lic                         | ensee Name: TEST ACCO | DUNT             |                            |                                                    |
|                                        |                                         |                             | TPID: NJ7418529       | 63 Fleet No: 01  |                            |                                                    |
|                                        |                                         |                             | and                   |                  |                            |                                                    |
|                                        |                                         |                             | and -                 |                  |                            |                                                    |
|                                        |                                         | No of IFTA Decal            | s Requested:          |                  |                            |                                                    |
|                                        |                                         |                             |                       |                  |                            |                                                    |
|                                        |                                         |                             | Submit                | Help             |                            |                                                    |
|                                        |                                         |                             |                       |                  |                            |                                                    |
|                                        |                                         | PRESS SUBMIT TO BEGIN       | ADD DECALS PROCESS    |                  |                            |                                                    |
|                                        |                                         |                             |                       | SA               | FER   Contact Us   Privacy | Notice   Legal Statement   Accessibility Statement |
|                                        |                                         | New Jersey Motor Vabirle (  | Commission PLEGATUS   |                  |                            |                                                    |

Figure 3-9 Additional Decals

4. Confirm the details of the screen and click SUBMIT to continue. You may need to press it again to confirm (Figure 3-10).

| THE OFFICIAL WE | STRE FOR<br>OF NEW JERSEY |                                                |                                         |                                                                              |
|-----------------|---------------------------|------------------------------------------------|-----------------------------------------|------------------------------------------------------------------------------|
| HOME            | COMMON CUSTOMER IRP       | INQUIRY IFTA                                   | IFTA INQUIRY PAYMENT                    | GUIDE LOGOUT                                                                 |
| IFTA Billing    | TPID: NJ741852963         | Licensee Name: TEST ACCOUNT                    | Fleet No: 01                            |                                                                              |
|                 | Customer No: 72214        | USDOT:                                         | Customer Status: COMPL                  | IANT Program Status:                                                         |
|                 |                           | 5 No. 001 100 050 10                           | W                                       | 7                                                                            |
|                 |                           | SUPP NO: 004 ADD DECAES                        | Reg fear: 2022                          |                                                                              |
|                 |                           | Section 1: IFTA Registration/License Fees Sect | tion 2: Document/Collection and Approva |                                                                              |
|                 |                           | Decal Fee: 0.00 Si                             | gned Application:                       |                                                                              |
|                 |                           | No of IFTA Decals Requested: 2 Com             | plete Application:                      |                                                                              |
|                 |                           | Replace Decal Fee: 0.00                        | Approved:                               |                                                                              |
|                 |                           | 30 Day Temporary Permit Fee: 0.00              |                                         |                                                                              |
|                 |                           | Total Fees Due: 0.00                           |                                         |                                                                              |
|                 |                           | Section 3: Tax Return Billing                  |                                         |                                                                              |
|                 |                           |                                                |                                         |                                                                              |
|                 |                           | Reporting Period: 0 Quarter Reporting Year:    | 0 Fuel Type:                            |                                                                              |
|                 |                           | Tax Fee: 0.00                                  |                                         |                                                                              |
|                 |                           | NJ Interest Fee: 0.00                          |                                         |                                                                              |
|                 |                           | Penalty Fee: 0.00 🔲 Wavier Reason              | n:                                      |                                                                              |
|                 |                           | Available Credit: 0.00 Apply Credit:           | Deny Credit:                            | 1                                                                            |
|                 |                           | Outstanding Fee: 0.00                          |                                         |                                                                              |
|                 |                           | Total Fees Due: 0.00                           |                                         |                                                                              |
|                 |                           | Received Date: Payment Due Date                | : Filed Date:                           |                                                                              |
|                 |                           | Billing Information                            |                                         |                                                                              |
|                 |                           | Supplement Status: O - OPEN Effe               | ective Date: 07/18/2022                 |                                                                              |
|                 |                           | Billing Date: In                               | ivoice Date:                            |                                                                              |
|                 |                           | Delivery Options: V - Preview V                |                                         | 1                                                                            |
|                 |                           | Email:                                         |                                         |                                                                              |
|                 |                           | CONTINUE                                       | mit Quit Help                           | -                                                                            |
|                 |                           |                                                | SAF                                     | ER   Contact Us   Privacy Notice   Legal Statement   Accessibility Statement |
|                 |                           | New Jersey Motor Vehicle Commissi              | ion ©LEGATUS                            |                                                                              |

Figure 3-10 IFTA Billing

### Continue a previously started IFTA Quarterly Tax Return

1. Log into the customer's account. Figure 3-11 shows the Customer Login screen.

| THE OFFICIAL WER SITE FOR<br>THE STATE OF NEW JERSEY |                                                                                                    |                                                                                                    |                                                                |  |  |  |  |  |  |
|------------------------------------------------------|----------------------------------------------------------------------------------------------------|----------------------------------------------------------------------------------------------------|----------------------------------------------------------------|--|--|--|--|--|--|
| User Login                                           |                                                                                                    |                                                                                                    |                                                                |  |  |  |  |  |  |
|                                                      | Please enter user information to login.                                                                                                    |                                                                                                    |                                                                |  |  |  |  |  |  |
|                                                      | NJMVC Employee Login                                                                                                    | Customer Login                                                                                                    |                                                                |  |  |  |  |  |  |
|                                                      | User ID:<br>Password:<br>Change Password:                                                                                                  | IRP Account No:                                                                                                    |                                                                |  |  |  |  |  |  |
|                                                      |                                                                                                    | ign In                                                                                                    |                                                                |  |  |  |  |  |  |
|                                                      |                                                                                                    |                                                                                                    |                                                                |  |  |  |  |  |  |
| This si<br>current<br>IRP an<br>hours.               | e is optimized for Microsoft's Internet Expl<br>ly no reported issues using Mozilla's Firefo<br>d/or IFTA account or transactions, you may | orer 9 and Google's Chrome Browsers. There are<br>k browser, as well. If you have questions about yo<br>call (609)633-9400 during normal MVC business | ur                                                             |  |  |  |  |  |  |
|                                                      |                                                                                                    | SAFER   Contact Us                                                                                                    | Privacy Notice   Legal Statement   Accessibility Statement   🖲 |  |  |  |  |  |  |
|                                                      | New Jersey Motor Vehicl                                                                                                    | Commission @LEGATUS                                                                                                    |                                                                |  |  |  |  |  |  |

Figure 3-11 Customer Login

2. Log into the customer's account. Figure 3-12 shows the Common Customer screen.

3. Select "Continue an Unfinished Transaction (Supplement Continuance)".

| THE OTHER OF NEW JERSEY                                       |                                                                                                    |
|---------------------------------------------------------------|----------------------------------------------------------------------------------------------------|
| HOME COMMON CUSTOMER IRP INQUIRY                              | IFTA IFTA INQUIRY PAYMENT GUIDE LOGOUT                                                                                  |
| Welcome to the NJMVC IRP/IFTA Program                         |                                                                                                    |
| TEST ACCOUNT                                                  | USDOT No: REG ONLY                                                                                                    |
| 1                                                             | Customer Statement                                                                                                    |
| Click on transaction below for IRP Activity:                  | Click on transaction below for IFTA Activity:                                                                           |
| > Renewal                                                     | > Annual IFTA License Renewal Payment                                                                                   |
| > Replace Plate/Tow Truck Sticker Information                 | > Additional Decals                                                                                                    |
| > Cab Card Correction                                         | > Quarterly Tax Return                                                                                                  |
| > Add Jurisdiction                                            | > Quarterly Tax Return Upload                                                                                           |
| > Duplicate Cab Card                                          | > Payment                                                                                                    |
| > Continue an Unfinished Transaction (Supplement Continuance) | Continue an Unfinished Transaction (Supplement Continuance)                                                             |
| Click on transaction below for Payment Activity:              | Click on transaction below for IRP Guide:                                                                               |
| > Payment                                                     | > GUIDE                                                                                                    |
| Click on type of Report needed below:                         | The Guide will give you a step by step instructions on how to use the IRP Web Site                                      |
| > Reprint Cab Card                                            | If vehicles need to be changed, added, or not renewed, or if you have address or name changes, please contact the NJMVC |
| > Reprint Invoice                                             | IRP Unit.                                                                                                    |
| > Reprint Temporary Vehicle Registration                      |                                                                                                    |
| > Reprint Renewal Notice                                      |                                                                                                    |
|                                                               | SAFER   Contact Us   Privacy Notice   Legal Statement   Accessibility Statement                                         |

Figure 3-12. Welcome NJMVC IRP/IFTA Program

4. Select the Fleet Number to continue.

| mon Customer Activity               |                                                                                                    | IRP IN                               | QUIRY                  | FTA IFTA INQI       | JIRY PAYMENT              | GUIDE                      | LOGOL           | vr            |
|-------------------------------------|----------------------------------------------------------------------------------------------------|--------------------------------------|------------------------|---------------------|---------------------------|----------------------------|-----------------|---------------|
| ommon Customer Activity Information |                                                                                                    | Legal Nan                            | e: TEST ACCOUNT        |                     |                           |                            | and Warman and  |               |
|                                     |                                                                                                    |                                      |                        |                     |                           |                            | Customer ID: 72 | 214           |
| ustomer Profile                     |                                                                                                    |                                      |                        |                     |                           |                            |                 |               |
| stomer Activity                     | Cust                                                                                                    | omer Status: COMPLIAN                | r)                     |                     |                           |                            |                 |               |
| ustomer Address List                |                                                                                                    | Create User: TPZMIZD                 |                        |                     | CI                        | reate Timestamp: 05/27/202 | 22 14:54:53 PM  |               |
| istomer Contact List                | Last                                                                                                    | Update User: JOANNA                  |                        |                     | Last Up                   | date Timestamp: 07/18/202  | 22 10:17:57 AM  |               |
| ustomer Officers List               |                                                                                                    |                                      |                        |                     |                           |                            |                 |               |
| ustomer Statement                   |                                                                                                    | SEL                                  | ECT IFTA FLEET FOR SUP | PLEMENT CONTINUANCE |                           |                            | E               |               |
|                                     | IRP USDOT No: 1813                                                                                      | S CONLY                              |                        |                     |                           |                            |                 |               |
|                                     | Account No:                                                                                             |                                      |                        |                     |                           |                            |                 |               |
|                                     | Fleet Information                                                                                       |                                      |                        |                     |                           |                            |                 |               |
|                                     | Fleet No E                                                                                              | ffective Date                        | Expiration Date        | Status              | Status Date               | Unpaid Supp                | No of Vehicles  | MC \$150 Date |
|                                     | Audit Information                                                                                       |                                      |                        |                     |                           |                            |                 | 2020          |
|                                     | Fleet No E                                                                                              | ffective Date                        | Expiration Date        | Unpaid Audit        |                           |                            |                 |               |
|                                     |                                                                                                    | 0.000.0                              |                        |                     |                           |                            |                 |               |
|                                     | IFTA USDOT No: II                                                                                       |                                      |                        |                     |                           |                            |                 |               |
|                                     | IFTA USDOT No: NI<br>Account No: NJ7418                                                                 | 52963                                |                        |                     |                           |                            |                 |               |
|                                     | IFTA USDOT No: IN<br>Account No: NJ7418<br>Fleet Information                                            | 52963                                |                        |                     |                           |                            |                 |               |
|                                     | IFTA USDOT No: 191<br>Account No: NJ7418<br>Fleet Information<br>Fleet No E                             | 152963<br>ffective Date              | Expiration Date        | Status              | Status Date               | Unpaid Supp                |                 | MC \$150 Date |
| _                                   | IFTA USDOT No: III<br>Account No: NJ7418<br>Fleet Information<br>Fleet No E<br>01 0                     | 152963<br>ffective Date<br>5/27/2022 | Expiration Date        | ACTIVE              | Status Date<br>05/27/2022 | Unpaid Supp<br>Yes         |                 | MC \$150 Date |
| -                                   | IFTA USDOT No: HI<br>Account No: NJ7418<br>Fleet Information<br>Fleet No E<br>01 0<br>Audit Information | 152963<br>ffective Date<br>5/27/2022 | Expiration Date        | Status<br>ACTIVE    | Status Date               | Unpaid Supp<br>Yes         |                 | MC \$150 Date |

Figure 3-13. Customer Activity

5. Enter the year for the supplement and click SUBMIT.

| THE OFFICIAL WEB SITE FOR<br>THE STATE OF N                                   | W JERSEY           |                      |                                                                                                    |                                                                                                 |                             |                                                      |
|-------------------------------------------------------------------------------|--------------------|----------------------|----------------------------------------------------------------------------------------------------|-------------------------------------------------------------------------------------------------|-----------------------------|------------------------------------------------------|
| HOME CONI                                                                     | ION CUSTOMER IRP   | INQUIRY              | IFTA IF                                                                                                    | FTA INQUIRY PAYMENT                                                                             | GUIDE                       | LOGOUT                                               |
| IFTA Main Menu                                                                | TPID: NJ741852963  | Lice                 | nsee Name: TEST ACCOUNT                                                                                                    | Fleet No: 01                                                                                    |                             |                                                      |
|                                                                               | Customer No: 72214 |                      | USDOT:                                                                                                    | Customer Status: CC                                                                             | MPLIANT                     | Program Status: ACTIVE                               |
| Supplement Continuance<br>Quarterly Tax Return<br>Quarterly Tax Return Upload |                    | Search Supplement Co | Autinuance Information<br>Customer No: 72214<br>License Name: TEST ACCOUN<br>TTPID: N/147622631<br>Reg Year: 2022<br>Supp No:<br>*** Lawe Supp<br>Submt [ i | VT<br>Fleet No: 01<br>– and –<br>andior –<br>No blank for a complete list of supps. ***<br>Help |                             |                                                      |
|                                                                               |                    |                      |                                                                                                    | 5                                                                                               | SAFER   Contact Us   Privac | / Notice   Legal Statement   Accessibility Statement |
|                                                                               |                    |                      | New Jersey Motor Vehicle Commission                                                                                                    | n @LEGATUS                                                                                      |                             |                                                      |

Figure 3-14 Supplement Continuance

6. Select the Supplement Number to continue. If the supplement has been closed prior, you will not see it on this screen.

|         | HE OFFICIAL WEB SITE FOR<br>IE STATE OF NEW ] | ERSEY                                 |               | 1                                 |                |                                            |                             |                                 |
|---------|-----------------------------------------------|---------------------------------------|---------------|-----------------------------------|----------------|--------------------------------------------|-----------------------------|---------------------------------|
| н       | DME COMMON CU                                 | STOMER IRP                            | INQUIRY       | IFTA IF                           | TA INQUIRY     | PAYMENT GUIDE                              | LOGOUT                      |                                 |
| IFTA SL | pplement Selection                            | TPID: NJ7418529<br>Customer No: 72214 | 63 Li         | censee Name: TEST ACCOU<br>USDOT: | INT            | Fleet No: 01<br>Customer Status: COMPLIANT | Prog                        | ram Status: ACTIVE              |
| SEL     | Supp No                                       | Supp Status                           | # Decals      | Begin Decal                       |                | Return Info                                | Filed Date                  | No Operation                    |
|         | Supp Type                                     | Supp Effective Date                   | 30-Day Permit | End Decal                         | Return Type    |                                            | Paid In Full                | Wavier Reason                   |
|         | 003                                           | O - OPEN                              |               |                                   | YR:2022 Q:1 Am | and Ind:00 F:D                             | 07/18/2022                  | NO                              |
|         | TAX RETURN                                    | 07/18/2022                            | NO            |                                   | ORIGINAL       |                                            | NO                          |                                 |
|         |                                               |                                       | CONTINU       | E Submit                          | t Quit He      | IP SAFER   Contact U                       | Privacy Notice   Legal Stat | ement   Accessibility Statement |

Figure 3-15 Supplement Selection

7. Once all adjustments have been made, click SUBMIT until it has been invoiced and select payment. At this point, go to Step 10 (see page 21, above) within Quarterly Tax Returns to continue with your payment.